## Comment télécharger un film sur mon ordinateur ?

## • Comment installer le player de téléchargement Médiathèque Numérique ?

Rendez-vous sur la fiche du film que vous souhaitez visionner et cliquez sur **Voir le film**. Une fenêtre s'affiche (comme ci-dessous). Cliquez alors sur **Télécharger**.

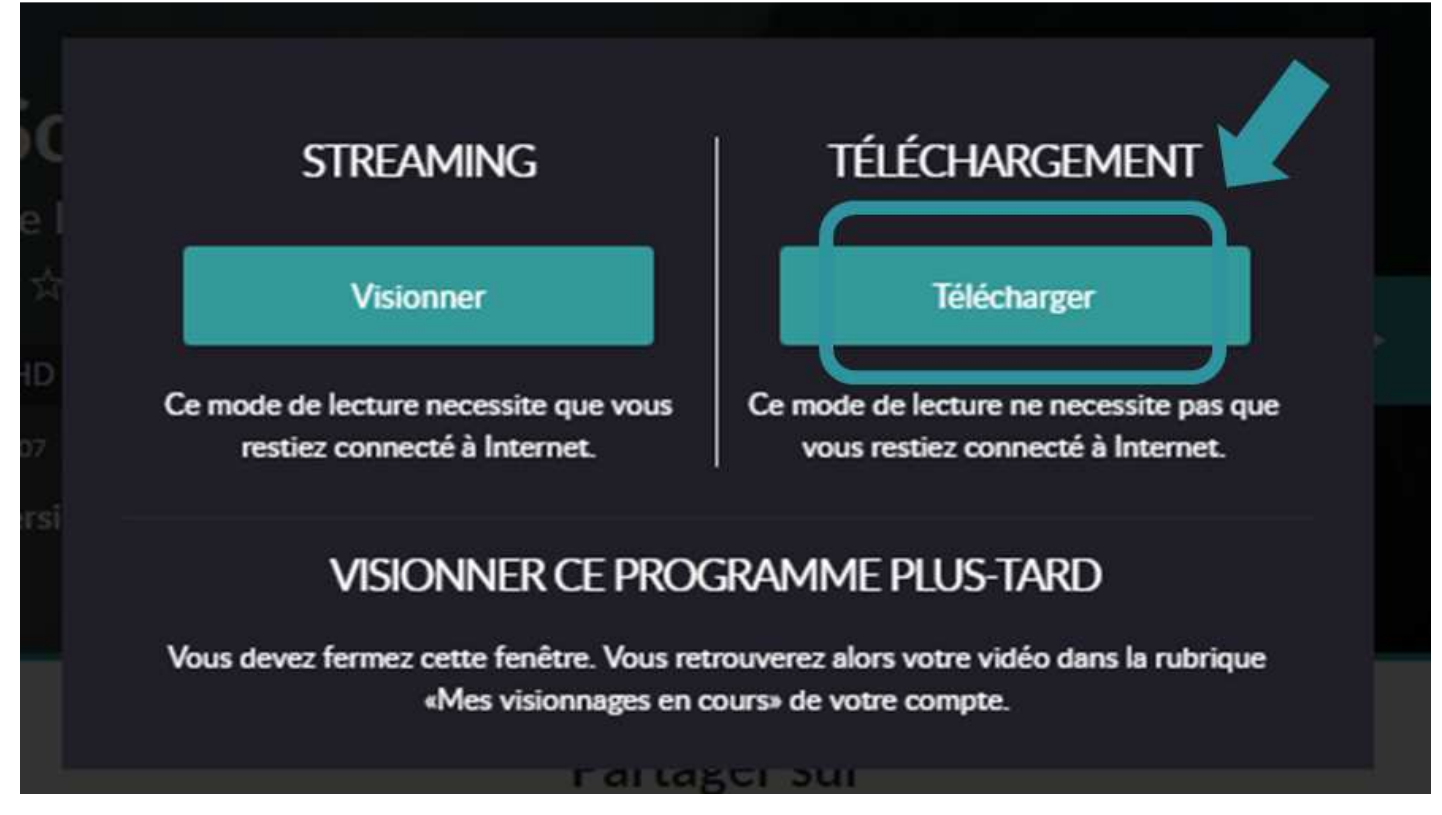

Une fenêtre d'alerte s'ouvre si vous n'avez pas installé le logiciel Adobe R. Pour cela, il vous suffit de suivre les instructions qui s'affichent à l'écran. Ce logiciel est indispensable pour regarder votre vidéo. Il est gratuit et se télécharge en quelques secondes.

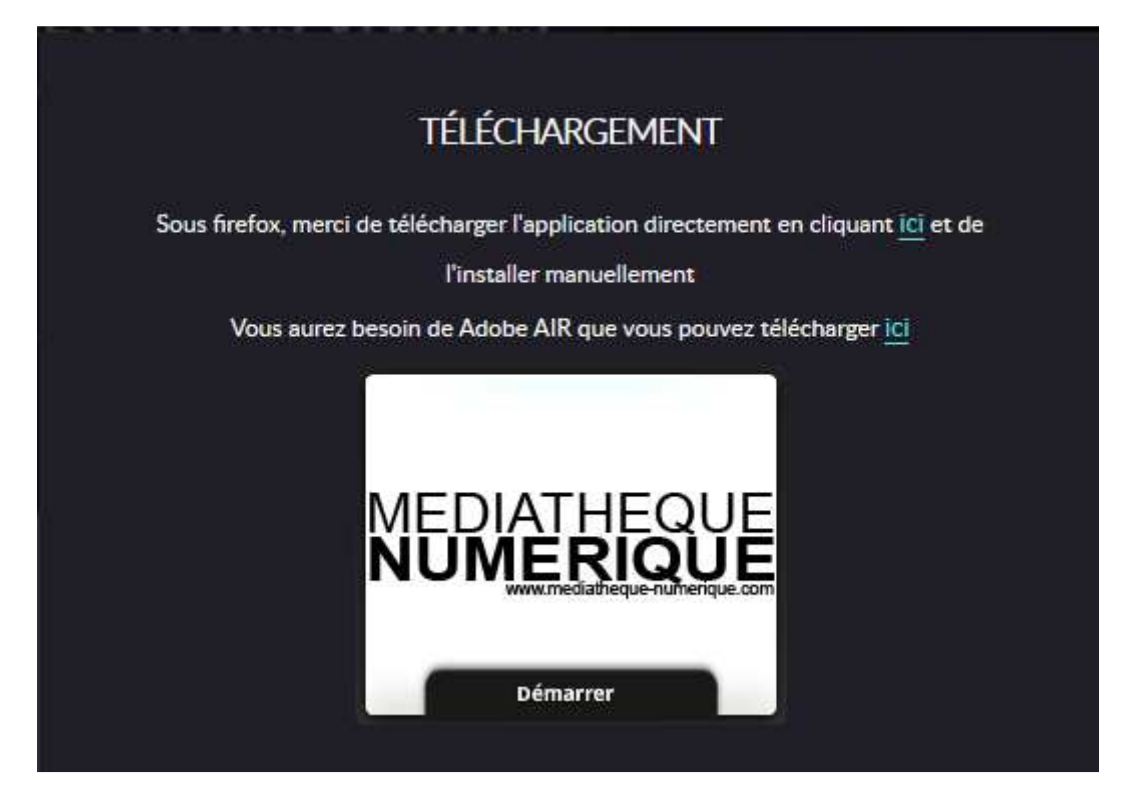

Si vous souhaitez visionner le film avec le navigateur Mozilla Firefox, voici la démarche à suivre pour installer le player Adobe R:

Dans le texte prévu pour l'installation du player à partir de Mozilla Firefox, au-dessus de l'icône Médiathèque Numérique, cliquer sur le lien qui apparait en bleu : **ici.** 

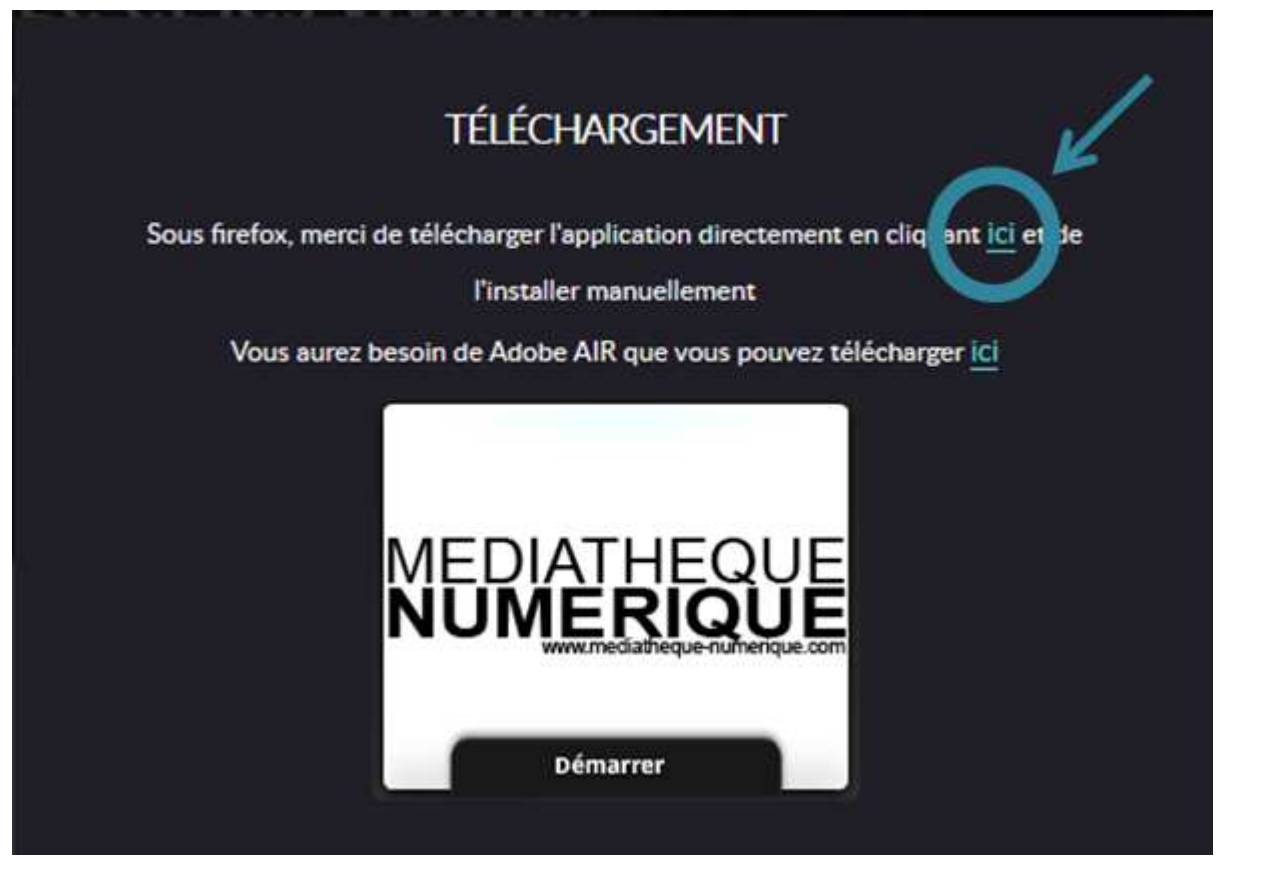

Une nouvelle fenêtre apparaît sur votre navigateur et vous propose d'enregistrer le fichier **Mednum-2.1.1 air**. Cliquez alors sur **Enregistrer le fichier**.

| Ouverture de Mednum-2.1.1.air                                                                               | × |  |  |
|----------------------------------------------------------------------------------------------------|---|--|--|
| Vous avez choisi d'ouvrir :                                                                                 |   |  |  |
| Mednum-2.1.1.air                                                                                            |   |  |  |
| qui est un fichier de type : Installer Package (996 Ko)<br>à partir de : https://s3-eu-west-1.amazonaws.com |   |  |  |
| Voulez-vous enregistrer ce fichier ?                                                                        |   |  |  |
| Enregistrer le fichier Annuler                                                                              |   |  |  |

Une fois que vous avez enregistré le fichier, ouvrez l'onglet des téléchargements sur Mozilla Firefox. Vous trouverez alors le fichier téléchargé. Cliquez dessus afin de le lancer. La fenêtre ci-dessous apparaîtra alors. Cliquez sur **Installer** :

|  | Voulez-vous vraiment installer cette application sur votre ordinateur ?                                                                                                    |  |  |  |  |
|--|----------------------------------------------------------------------------------------------------|--|--|--|--|
|  | Editeur : ARTE FRANCE DEVELOPPEMENT<br>Application : Médiathèque Numérique                                                                                                    |  |  |  |  |
|  | Installer Annuler                                                                                                    |  |  |  |  |
|  | L'installation d'applications peut présenter un risque de sécurité<br>pour vous-même et votre ordinateur. Ne procédez à l'installation<br>qu'à partir de sources de confiance.<br>Identité de l'éditeur : VERIFIEE |  |  |  |  |

Suite à cela, la fenêtre d'installation vous demandera vos préférences d'installations. Cliquez sur **Continuer** sans changer les préférences.

|           | Médiathèque Numérique                               |  |  |  |  |
|-----------|-----------------------------------------------------|--|--|--|--|
| NUMERIQUE | Préférences d'installation                          |  |  |  |  |
|           | 🗹 Ajouter une icône de raccourci sur mon bureau     |  |  |  |  |
|           | 🗹 Démarrer l'application à la fin de l'installation |  |  |  |  |
|           | Emplacement d'installation :                        |  |  |  |  |
|           | C:\Program Files (x86)                              |  |  |  |  |
|           |                                                     |  |  |  |  |
|           |                                                     |  |  |  |  |
|           |                                                     |  |  |  |  |
|           |                                                     |  |  |  |  |
|           |                                                     |  |  |  |  |
|           | Continuer Annuler                                   |  |  |  |  |
|           |                                                     |  |  |  |  |

Enfin, la fenêtre d'installation lancera l'installation du player Adobe R.

| Médiathèque Numérique         |
|-------------------------------|
| Installation de l'application |
| Annuler                       |

Une fois le player Adobe R installé, et après vous être authentifié, vous pourrez lancer le téléchargement de votre programme.

## Comment utiliser le player de téléchargement ?

•

Ce mode vous permet de télécharger le fichier vidéo et de ne plus être connecté à Internet pour visionner le film.

## Vous vous authentifiez via le site de votre médiathèque pour profiter du service

Pour vous connecter au player de téléchargement, vous devez récupérer **vos identifiant et code PIN**. Pour cela, rendez-vous sur votre profil :

|            | ► 379<br>PROGRAM  | 25 🗆 🗆                    |       | M       | e Dupont 🌣 🕐   | f 💟 🕀        |
|------------|-------------------|---------------------------|-------|---------|----------------|--------------|
| NOUVEAUTÉS | ТОР               | SÉLECTION                 | BONUS | genre 🗸 | C Mon profil   | N COMPTE VOD |
| Vous       | s recherchez un f | ilm, un acteur, un réalis | ateur | C       | Se déconnecter |              |

Vous avez ici accès (cf. ci-dessous) à votre **identifiant PIN**. Vous pouvez alors définir un code PIN qui vous permettra de télécharger des films et de vous authentifier sur le player de téléchargement. Une fois votre code PIN saisi, n'oubliez pas de le valider pour l'enregistrer.

| Informations de connexion                                               |                             | Informations complémentaires                                                                                |                   |  |
|-------------------------------------------------------------------------|-----------------------------|----------------------------------------------------------------------------------------------------|-------------------|--|
| les champs marqués d'un * sont obligatoires.                            |                             |                                                                                                    |                   |  |
| Prénom *                                                                | Nom *                       |                                                                                                    |                   |  |
| Marie                                                                   | Dupont                      | Vous pouvez lire vos vidéos sans connection ternet. Il vous sera alors demandé l'ide<br>code PIN ci-dessous |                   |  |
| Date de naissance                                                       |                             | Votre identifiant PIN                                                                                       | Votre code PIN    |  |
| 7 mai 1994                                                              |                             | 306474                                                                                                    |                   |  |
| Pseudo                                                                  | Adresse email *             | Numéro d'adhérent                                                                                           | Numero a adherent |  |
| Una anuna madifas untra mot da nassa ci.d                               |                             | Commune de votre bibliothèque*                                                                              |                   |  |
| Vous pouvez modifier votre mot de passe ci-dess<br>Nouveau mot de passe | Mot de passe (confirmation) | ACHERES LA FORET                                                                                            | •                 |  |
|                                                                         |                             | Votre abonnement à la newsletter                                                                            |                   |  |
|                                                                         |                             | Recevoir la newsletter médiathèque numérique                                                                | Je                |  |
|                                                                         |                             | Valider                                                                                                    |                   |  |
|                                                                         |                             |                                                                                                    |                   |  |

Pour télécharger votre vidéo, cliquez sur Lancer le lecteur vidéo.

Après avoir cliqué sur Lancer le lecteur vidéo, celui-ci s'ouvre. Saisissez l'identifiant PIN et le code PIN que vous avez renseigné dans votre profil.

Une fois que vous avez saisi vos identifiants, le lecteur vidéo (Adobe R) s'ouvre et vous propose les films disponibles dans votre vidéothèque.